# Profissional. Produtivo. O ProView progrediu.

Guia do Usuário do ProView

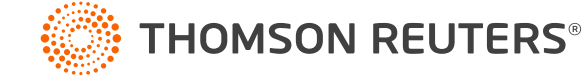

#### Índice

| Visão geral                                         |    |
|-----------------------------------------------------|----|
| Primeiros passos                                    |    |
| Usando seu navegador                                | 4  |
| Efetuando o login com o OnePass                     | 4  |
| Criando um atalho para o ProView na web             | 5  |
| Recursos da Biblioteca                              |    |
| Histórico                                           | 6  |
| Notificações                                        | 6  |
| Conta                                               | 6  |
| Seus títulos no ProView                             | 7  |
| Ações do menu flutuante                             |    |
| Ver detalhes do editor                              | 8  |
| Abrir grupo                                         | 8  |
| Baixar um título                                    | 9  |
| Importar anotações                                  | 10 |
| Compartilhar link                                   | 11 |
| Navegação na Biblioteca                             |    |
| Filtrar Autor/Título                                | 12 |
| Painel de filtro                                    | 13 |
| Classificação de biblioteca                         | 14 |
| Navegação de A a Z                                  | 14 |
| Pesquisar Biblioteca                                | 15 |
| Características do título                           |    |
| Características do título                           | 16 |
| Preferências do usuário                             | 16 |
| Download                                            | 16 |
| Recurso de compartilhamento                         | 17 |
| Navegação e pesquisa de títulos                     |    |
| Usando o índice                                     | 18 |
| Filtrando o índice                                  | 19 |
| Pesquisa online                                     | 20 |
| Pesquisa offline                                    | 20 |
| Resultados da pesquisa da navegação                 | 21 |
| Visualizando no índice                              | 22 |
| Anotações (Favoritos, Destaques, Notas, Importação) |    |
| Favoritos                                           | 23 |
| Notas e destaques                                   | 24 |
| Visualizando as anotações                           | 25 |
| Importar anotações                                  | 26 |
|                                                     |    |

#### Visão geral

### Neste guia do usuário, você encontrará tudo o que precisa para começar a usar a nova plataforma ProView (em um navegador ágil para facilitar o seu dia a dia).

Com a transição do ProView para uma plataforma baseada em uma visualização responsiva, você não precisa mais instalar o software. Agora você pode desfrutar de uma experiência consistente e acessar sua biblioteca de conteúdo online e offline em diversos dispositivos.

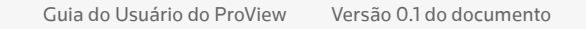

#### **Primeiros passos**

### Usando seu navegador

Efetue o login no ProView em:

#### https://next-proview.thomsonreuters.com

Para obter a melhor experiência, recomendamos o uso do navegador Chrome.

### Efetuando o login com o OnePass

Você pode acessar o novo aplicativo da web ProView com suas credenciais OnePass existentes.

Se você for um novo usuário do ProView, deve primeiramente criar um perfil OnePass (se ainda não tiver um) e adicionar sua chave de registro do ProView antes de começar a usar os títulos do ProView. A tela de login do ProView inclui um link para criar ou atualizar um perfil OnePass.

| ö THOMSON REUTERS                                                                                                    |                                                                                                    | Você pode     |
|----------------------------------------------------------------------------------------------------|----------------------------------------------------------------------------------------------------|---------------|
| ProView  I Iniciar a sessão  Aceser par IP  Aceser par IP  Equesca-se do nome de utilizador?  Senha Ecquesca-se do nome de utilizador Usuardar nome de utilizador Usuardar nome de utilizador Iniciar a sessão | Thomson Reuters ProView está a  ProView  This resceão com o OnePace   Acescar por IP Nome de Usuário Esqueceu-se do nome de utilizador? | OnePass aqui. |
| Adicionar chave de Criar perfil OnePass<br>regista<br>Atualizar perfil OnePass                                                                                                    | Senha Esqueceu-se da palavra-passe?                                                                                                    |               |
|                                                                                                    | Adicianar chave de Criar perfil OnePass<br>regista<br>Atualizar perfil OnePass                                                          |               |

#### **Primeiros passos**

### Criando um atalho para o ProView no navegador

Se você preferir acessar o ProView no desktop ou em um dispositivo móvel selecionando ou tocando em um ícone, pode criar uma experiência similar para o aplicativo da web. Como criar um atalho para o aplicativo da web no Chrome:

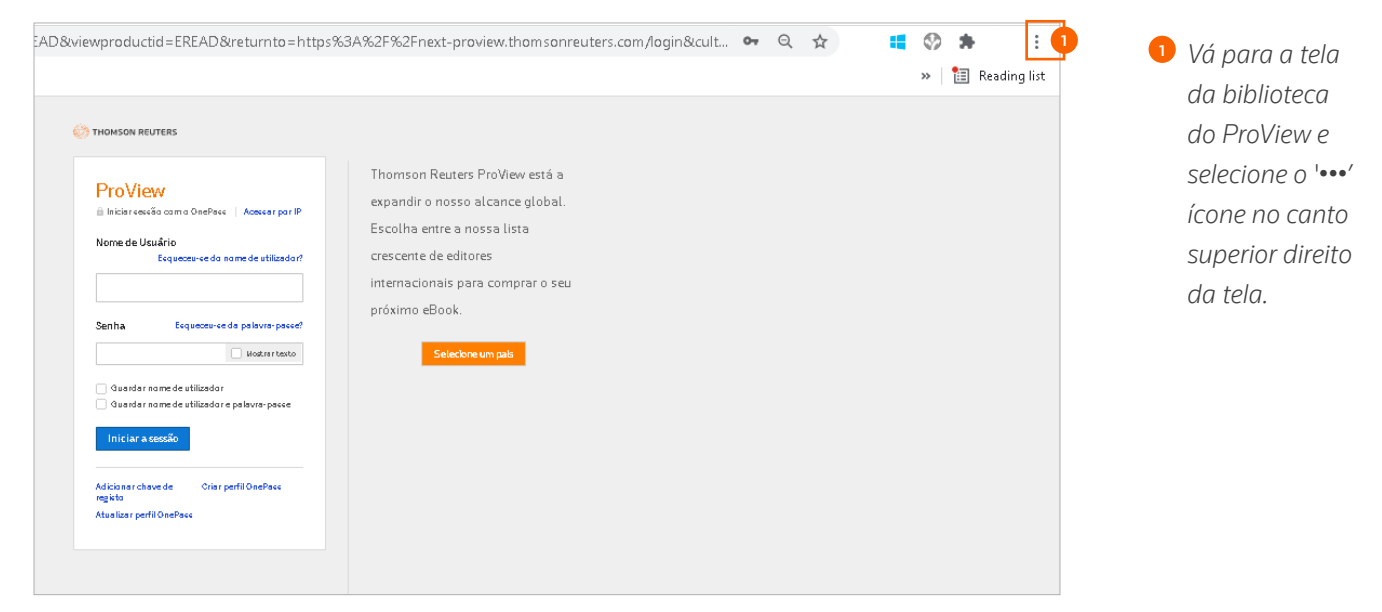

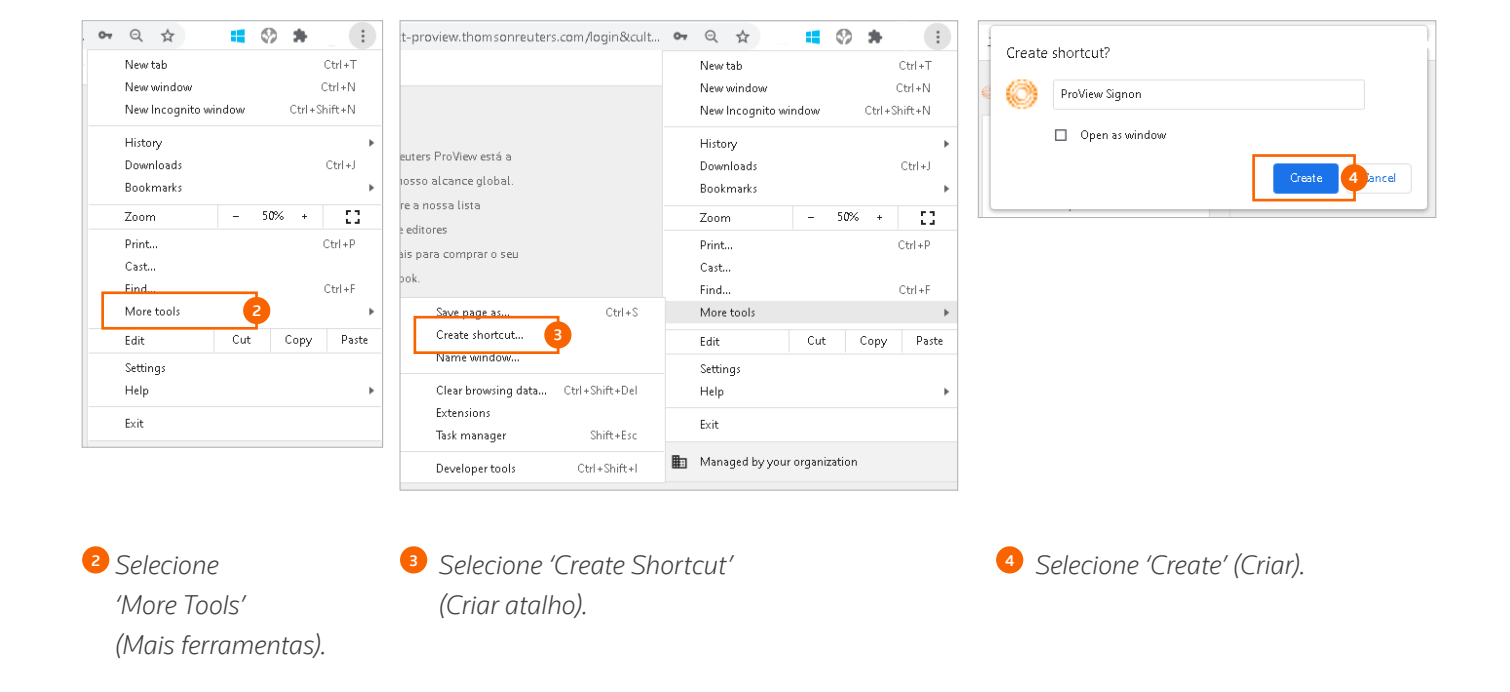

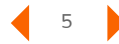

#### **Recursos da biblioteca**

### Histórico

Os títulos lidos recentemente são exibidos no menu suspenso de histórico para que você possa retornar rapidamente a eles. (Ao acessar um título do painel de histórico, você será redirecionado para o último lugar que você visitou dentro desse título).

# Notificações

Ao ativar este recurso, você será alertado sempre quando um título for atualizado na sua biblioteca ou quando um novo título for adicionado à mesma. Os títulos também podem ser acessados selecionando a imagem no painel de notificação.

### Conta

Selecione os idiomas, acesse nossas informações de contato e política de privacidade, atualize sua biblioteca, exporte uma lista de títulos, limpe os cookies do ProView e efetue o logoff.

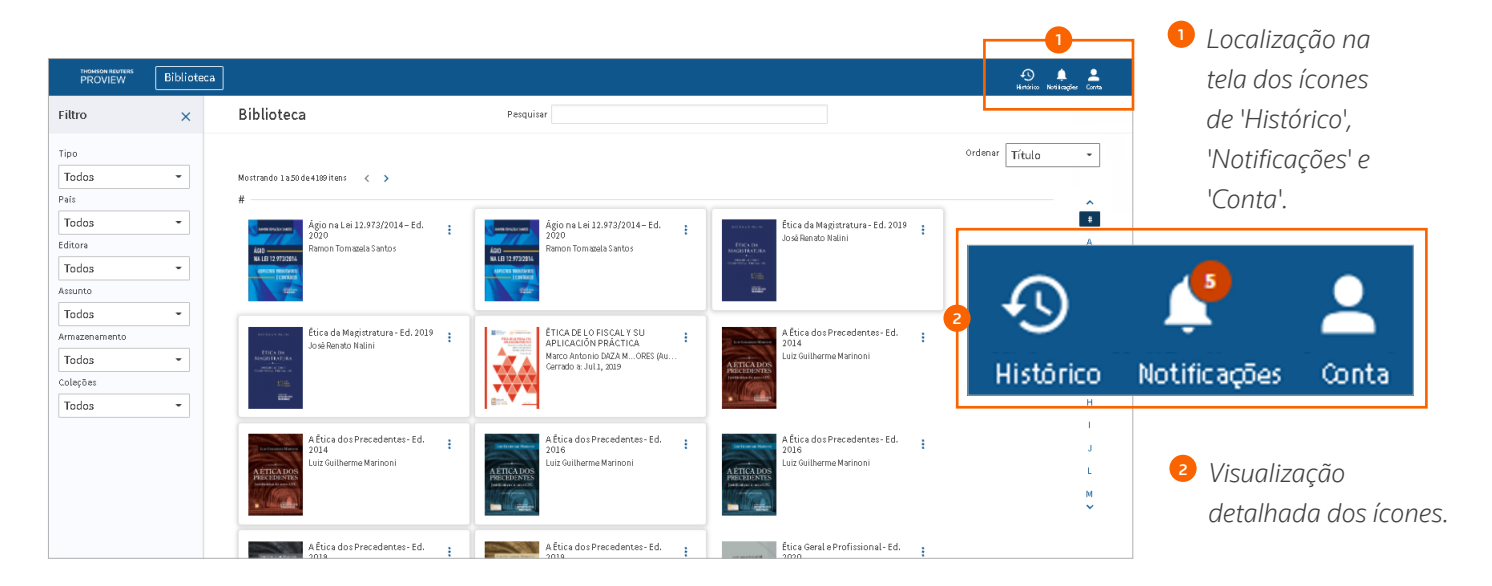

#### **Recursos da biblioteca**

### Seus títulos no ProView

Cada título na sua biblioteca é representado por um cartão de título, incluindo uma imagem da capa, título da publicação e detalhes do autor.

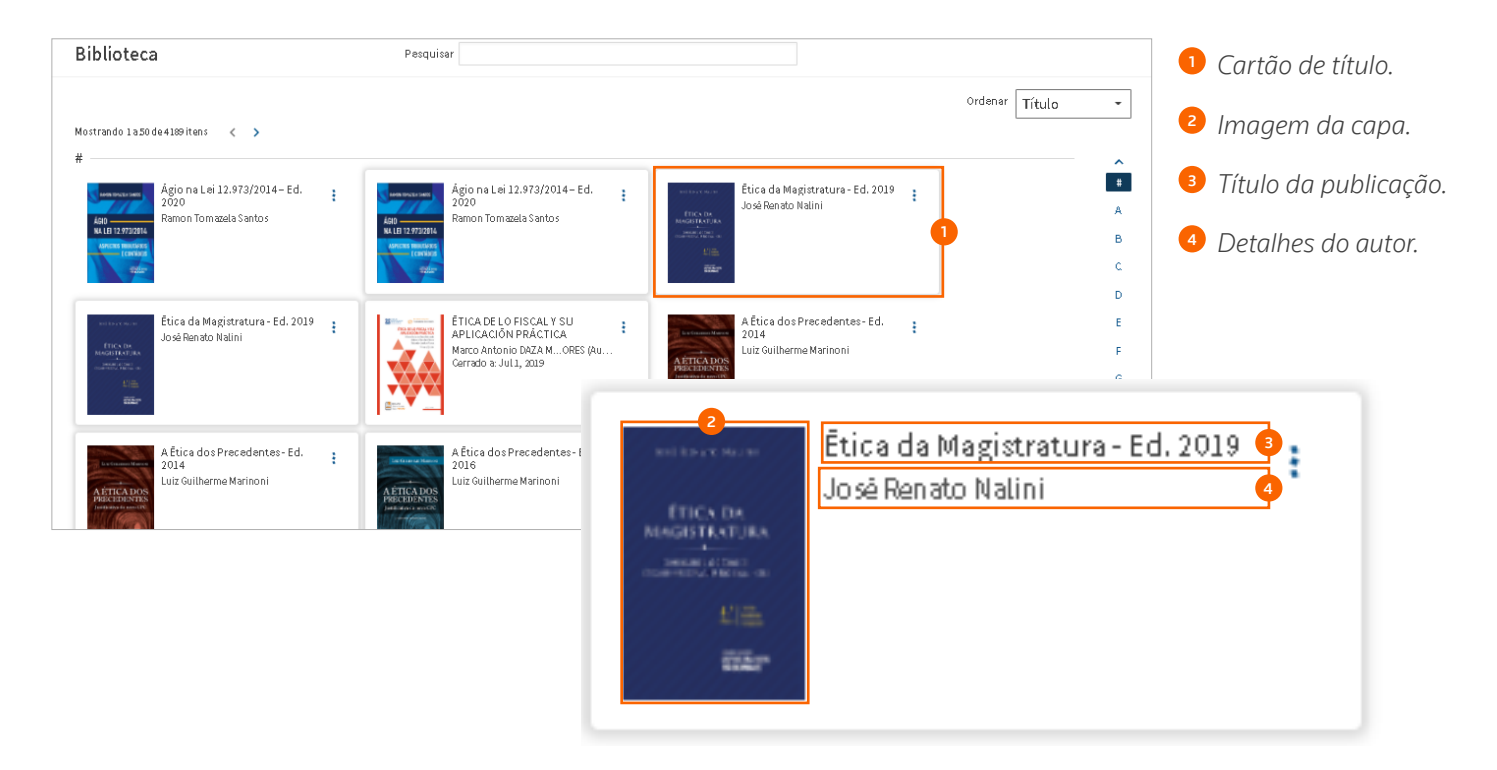

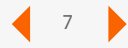

## **Exibir detalhes do editor**

Para saber mais sobre um título, selecione a opção Exibir detalhes da edição no menu flutuante. Uma caixa de pop-up de detalhes da edição será exibida com informações adicionais da publicação.

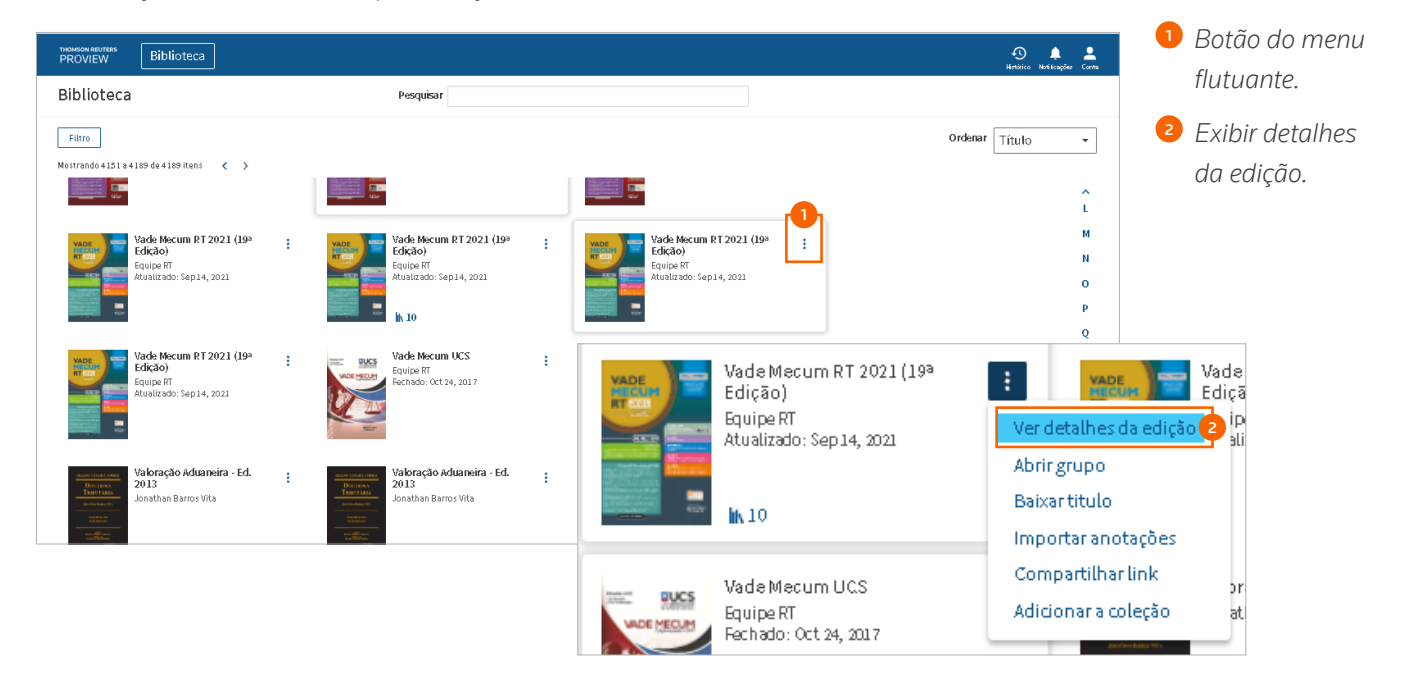

# Abrir grupo

Caso disponível para sua publicação, você pode acessar outros títulos incluídos em um grupo selecionando a opção 'Open group' (Abrir grupo) no menu flutuante. No painel do grupo, você também pode executar uma pesquisa nos títulos desse grupo.

| 16 de Manuel DT 2021 (102 |                                                                       | r                        | PROVIEW Biblioteca                                                                                                    |                                                                                     |                                                                                                  | 🕘 🌲<br>Hažico Relicipiu                                                             | <b>.</b> |
|---------------------------|-----------------------------------------------------------------------|--------------------------|----------------------------------------------------------------------------------------------------|-------------------------------------------------------------------------------------|--------------------------------------------------------------------------------------------------|-------------------------------------------------------------------------------------|----------|
|                           |                                                                       | dicão)                   | Biblioteca                                                                                                    | Pesquisar                                                                           |                                                                                                  | Grupo                                                                               | )        |
| Equipe RT                 | Ver detalhes da edição                                                | ipe RT                   | Films Maintrando 4151 is 4100 de 4100 Rens C >                                                                                                    |                                                                                     |                                                                                                  | Yade Necum RT<br>In 10 ↓ 0/10                                                       |          |
| Atualizado: Sep 14, 2021  | Abrir grupo                                                           | alizado: Sep             |                                                                                                    |                                                                                     |                                                                                                  | Pesquisar                                                                           | ٩        |
| ik 10                     | Baixar titulo<br>Importar anotações                                   |                          | Code Macrum 87 (2021) (149)<br>Code Macrum 87 (2022) (149)<br>Paylor 87<br>Another 10(2) (149) (149) ( | Vade Hockern P 72/03 (189<br>BigGab)<br>Fayla #1<br>Korristok: Sep16, 2023<br>In 19 | Edde Macan B 7 2023 (198<br>Edde)<br>Fragu 7<br>Kellande Tapata, 2022                            | 2<br>Vade Mecum RT 2021 (199<br>Edição)<br>Reprise 67<br>Availationo: Topo 14, 2022 | 1        |
| Vade Mecum UCS            | Compartilhar link<br>Adicionar a coleção                              | oração Ad<br>athan Barro | Fideb sectors #1 2021 (19*           Fideb sectors #1 2021 (19*           Fideb sectors #1 2021 (19*           Fideb sectors #1 2021 (19*           Fideb sectors #1 2021 (19*           Fideb sectors #1 2021 (19*                                                                                                    | Viade Maccana IES<br>Escon IT<br>Rechool oc 14, 2017                                | Viaborgo Adamsina - Ed.<br>2013<br>Juna<br>Juna<br>Viaborgo Adamsina - Ed.<br>Louistan Barros Wa | Vade Mecan RT 2020 (Lav<br>Licado)<br>Ecupe IS<br>Assultado: Hou 1, 2020            | ł        |
| Fechado: Oct 24, 2017     | And you dilated they<br>will be a set of the<br>set of the set of the |                          | Aberdok Adamoin Ed.<br>2013<br>Joseftas Durgs Vita                                                                                                    | Ubborgdo Adameia Ed.<br>2013<br>Joodban Dama I Wa                                   | VERTINA INS HERO 2021                                                                            | Mode Micum RT 2020 (17-                                                             |          |

'Abrir grupo'.

2 Barra de menu deslizante 'Abrir grupo'.

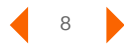

# Baixar um título

Baixe títulos da biblioteca para ler quando e onde quiser, sem precisar se preocupar com a conexão.

Para baixar um título da biblioteca:

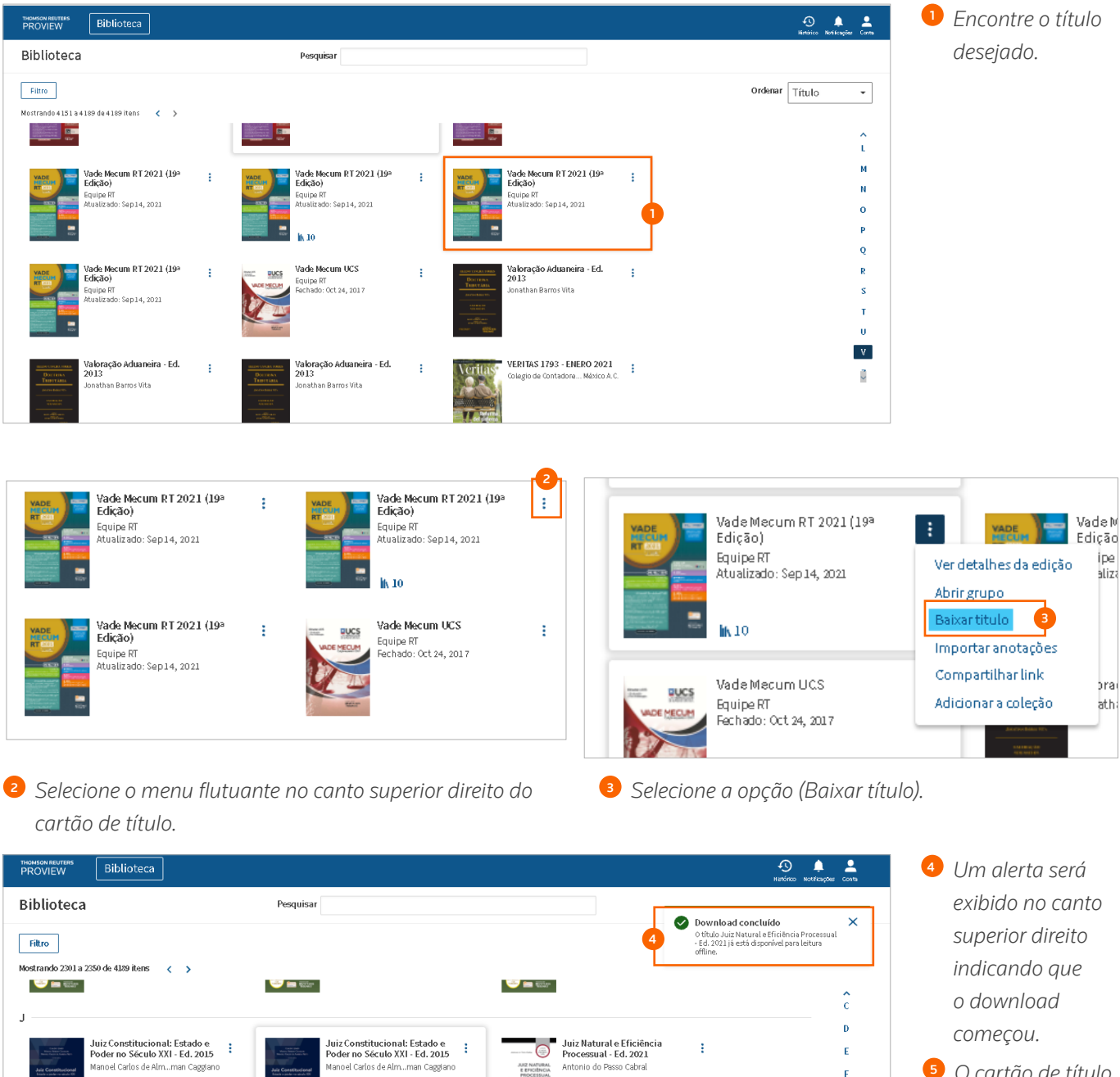

Juiz Natural no Processo Penal - Ed. 2014

Julgamento nas cortes

rique Badaró

÷

O cartão de título também exibe um botão giratório para indicar que um download está em andamento.

G

н

1

J

t

~

JUIZ NATURA NO PROCESSO PEN

Å

ł

:

Juiz Natural no Processo Penal - Ed. 2014

iustavo Henrique Badaró

🗾 Julgamento nas cortes

÷

:

JUIZ NATURAL E EFICIÊNCIA PROCESSUAL

Juiz Natural e Eficiência Processual - Ed. 2021

Antonio do Passo Cabra

Juiz Natural no Processo

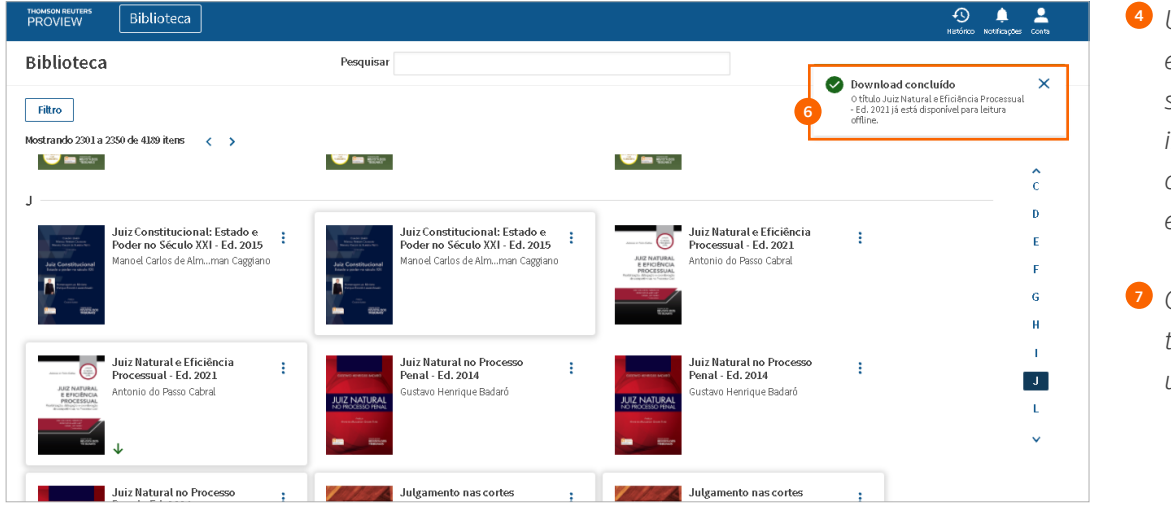

Um alerta será exibido no canto superior direito indicando que o download está concluído.

O cartão de título também exibe uma seta verde.

Observe que vários fatores podem afetar o tempo necessário para fazer o download de um título, incluindo:

- O processador do computador.
- A memória do computador.
- A intensidade de sinal da rede.
- O tamanho do eBook.
- O número de downloads simultâneos. (Somente até dois da biblioteca)
- A realização de pesquisas na biblioteca ou de títulos durante o download.

Para downloads mais longos, um alerta é exibido a cada dois minutos para lembrá-lo de que o download ainda está em andamento. Um alerta adicional será exibido se você tentar efetuar o logout enquanto o download estiver em andamento.

### Importar anotações

Para obter detalhes sobre como importar anotações, consulte a página 27.

# **Compartilhar link**

A seleção da opção (Compartilhar link) no menu flutuante do cartão de título abre uma caixa de diálogo com um link para o título que você pode copiar e colar em um e-mail ou documento para compartilhar com um colega. Observe que os destinatários do link devem ser usuários do ProView para ter acesso ao mesmo título.

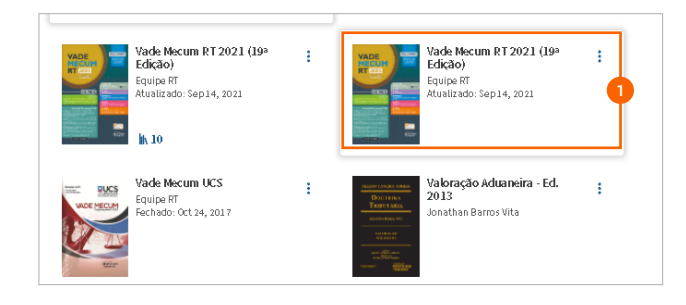

 Selecione o título da fonte na lista de títulos, selecionando o título na lista.

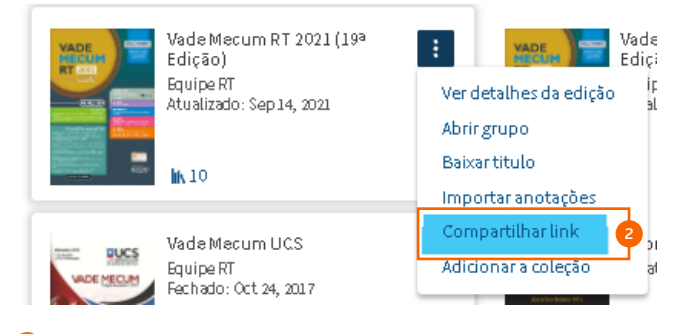

Selecione no menu flutuante e selecione a opção (Compartilhar link).

| Seleção adicionada. O PDF está pronto pa                                                         | ra download.                      |
|--------------------------------------------------------------------------------------------------|-----------------------------------|
| Baixe o PDF agora ou adicione mais conteúdo r<br>seções do título. Cada PDF pode conter até 5 se | navegando para outras<br>eleções. |
| PDF contém:                                                                                      |                                   |
| Esta página: PRIMEIRAS PÁGINAS                                                                   | Remover                           |
| 🗸 Incluir capa                                                                                   |                                   |

- Caixa de diálogo da opção Compartilhar link. Link da URL fornecido.
- 4 Botão 'Copiar link'.

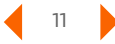

# Filtro Autor/Título

Encontre rapidamente um título por autor ou título, digitando o texto na barra de pesquisas na parte superior da biblioteca. O filtro de título/autor procura uma correspondência exata dos caracteres inseridos e vai filtrar sua biblioteca para exibir apenas os títulos que você estiver procurando.

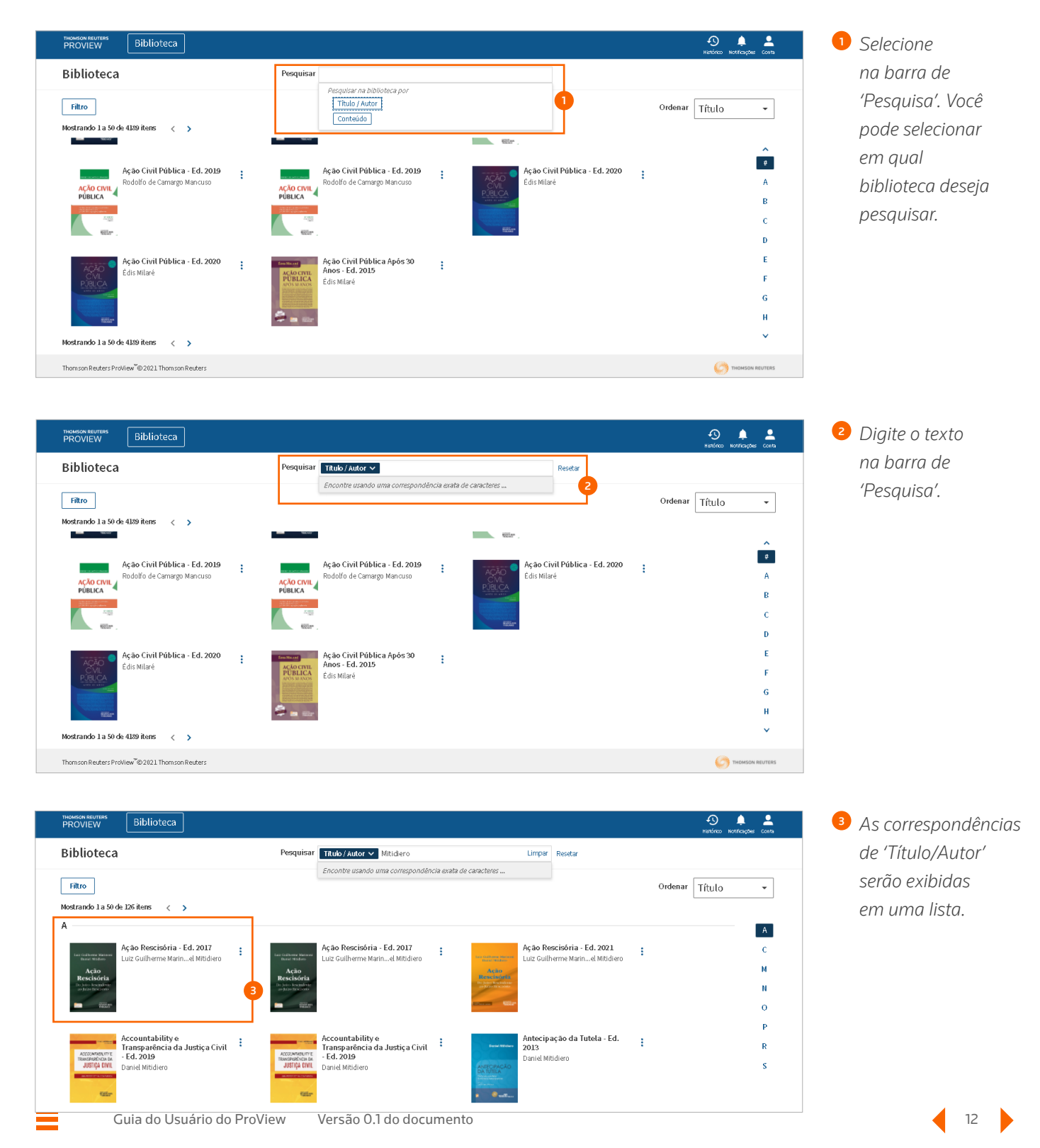

# Painel de filtro

O painel de filtro da biblioteca é aberto por padrão quando você entra na biblioteca. Uma vez fechado, você pode acessar o painel de filtro selecionando o botão 'Filtrar' no canto superior esquerdo da tela. Você pode aplicar filtros à sua biblioteca para ajudá-lo a identificar o conteúdo relevante rapidamente. As opções de filtro de biblioteca incluem jurisdição, editor, assunto e armazenamento.

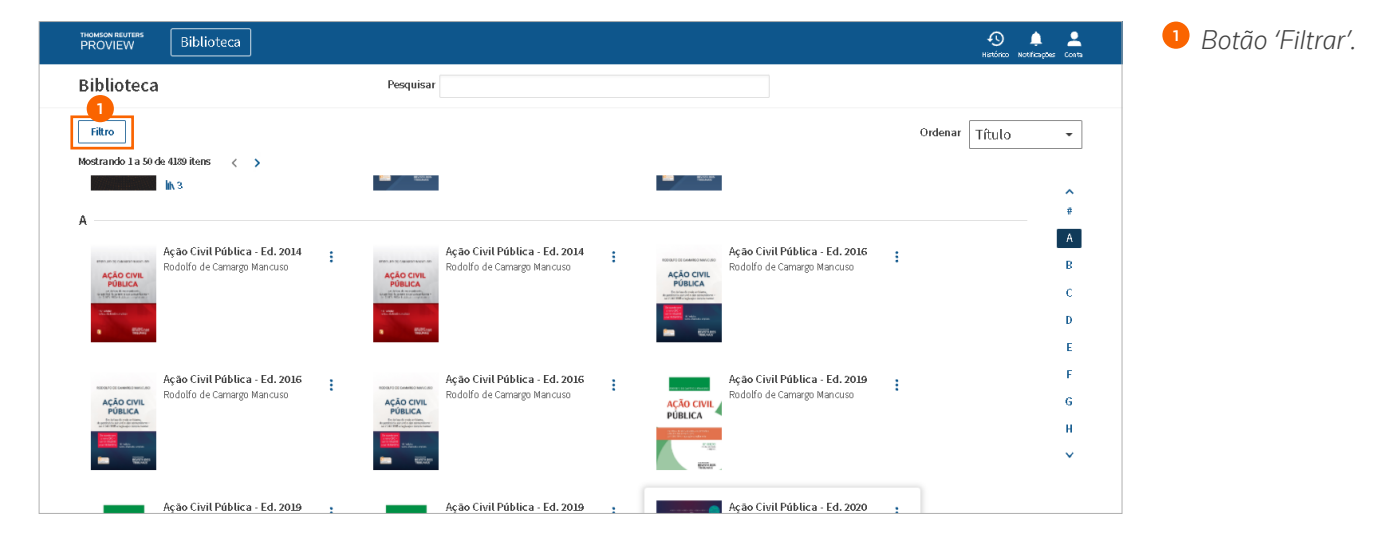

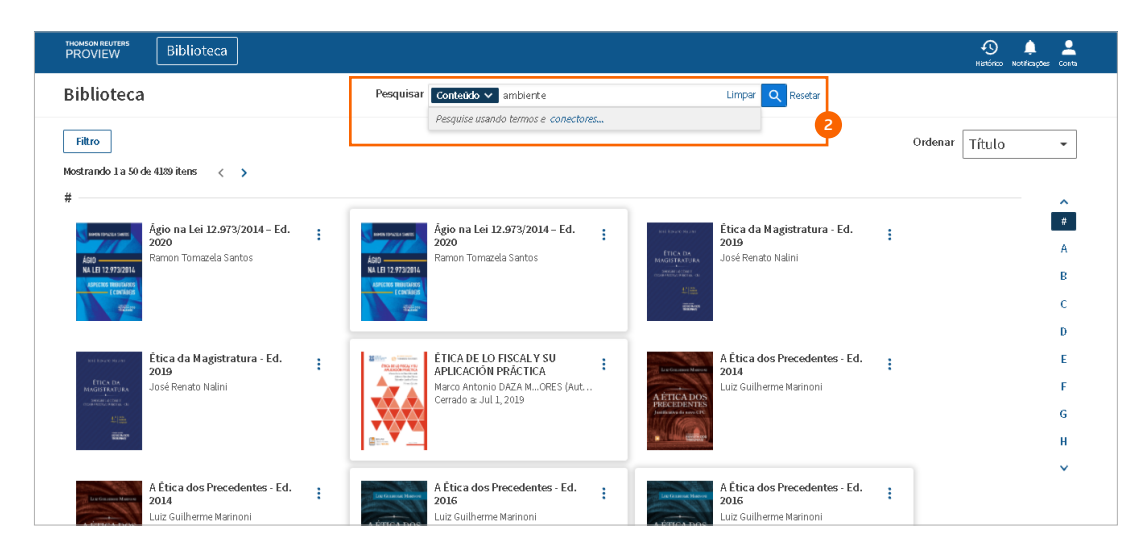

2 Biblioteca de filtros aberta.

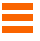

# Classificação da biblioteca

Acima da navegação de A a Z no lado direito da tela está a opção para classificar a biblioteca. As opções de classificação são por título, tipo, jurisdição, editor, assunto e propriedade. O nome do título é a ordem de classificação padrão da biblioteca principal.

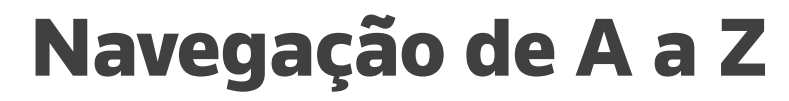

A navegação de A a Z é oferecida no lado direito da tela. Ela pode ser rolada usando as setas na parte superior e inferior do painel. As letras também podem ser selecionadas para pular rapidamente para essa seção de títulos.

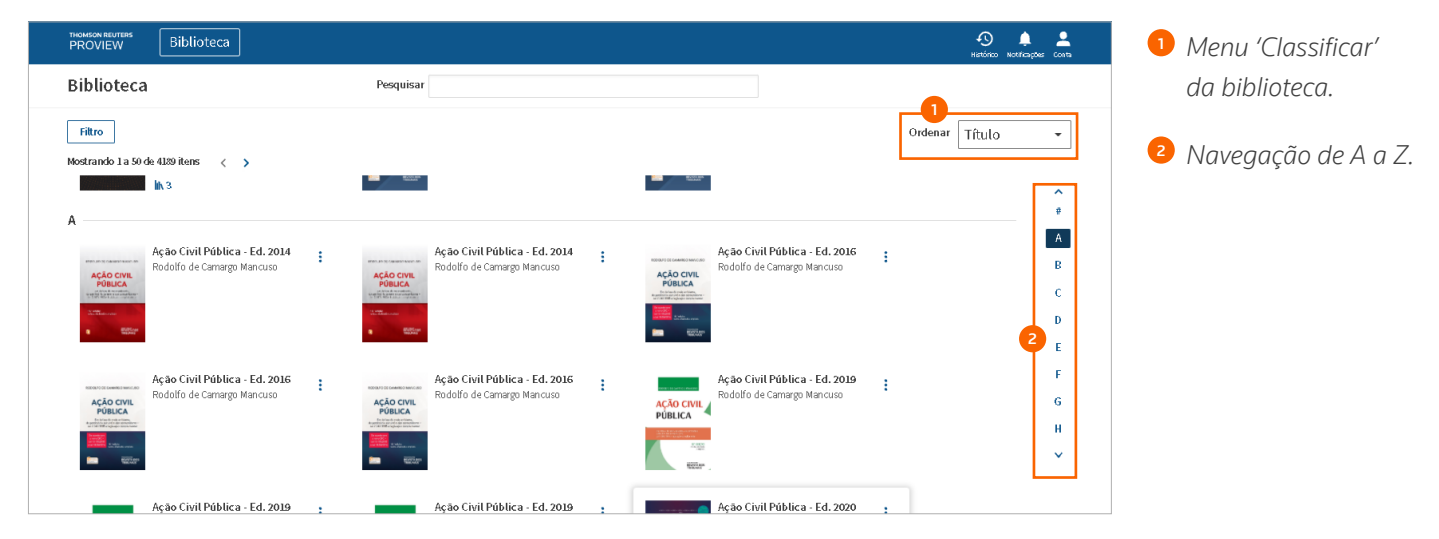

.

# **Pesquisar biblioteca**

Você pode pesquisar o texto completo de todas as publicações na sua biblioteca, selecionando (Conteúdo) na barra de pesquisas na parte superior da tela. Você pode pesquisar usando termos e os seguintes conectores:

& AND .

"" Frase

- % BUTNOT •
- OR •

.

/n Dentro de n termos de +n Antes de n termos de .

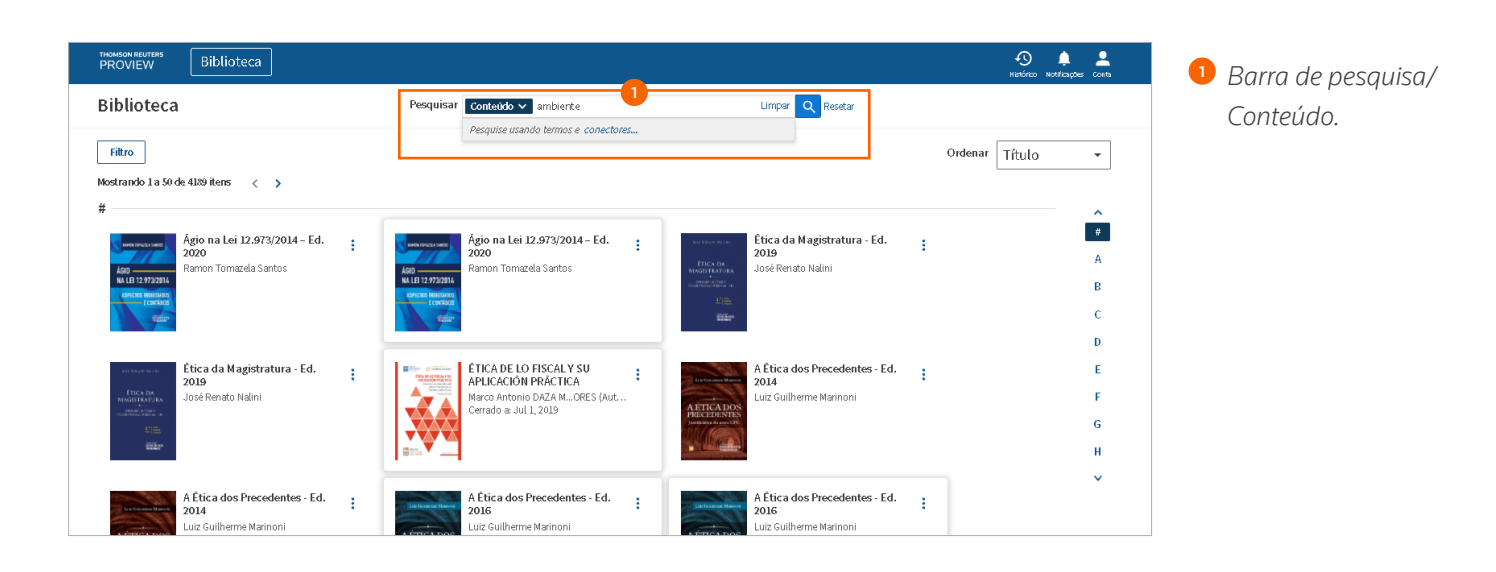

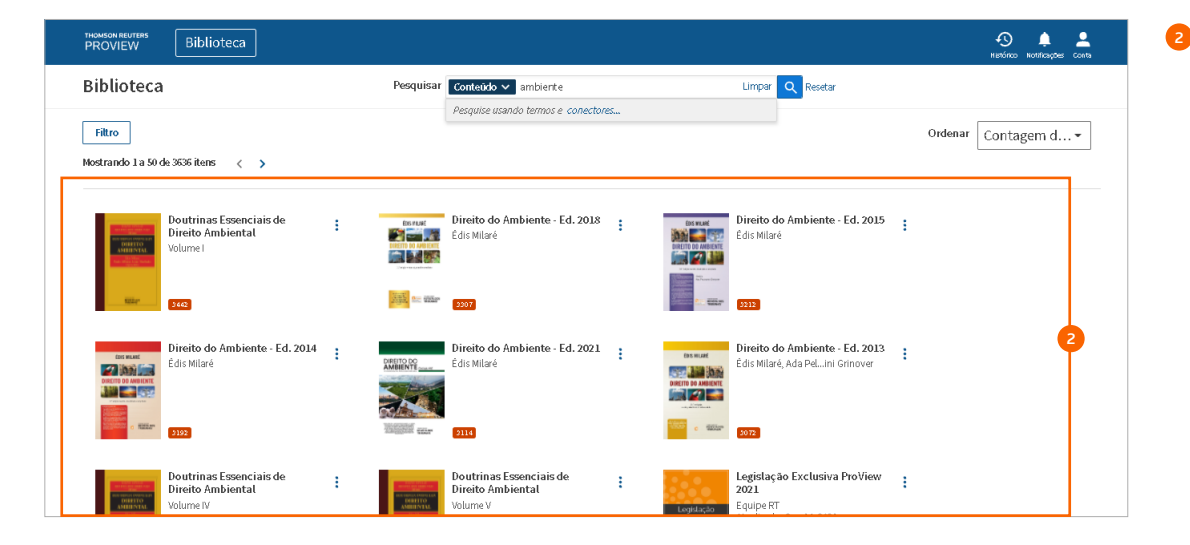

² A seleção de um título da lista de resultados abrirá o título com os resultados da pesquisa exibidos.

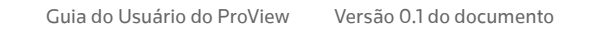

15

#### Características do título

# **Características do título**

As características do título podem ser acessadas usando o menu da barra de navegação no lado direito, na parte superior da página.

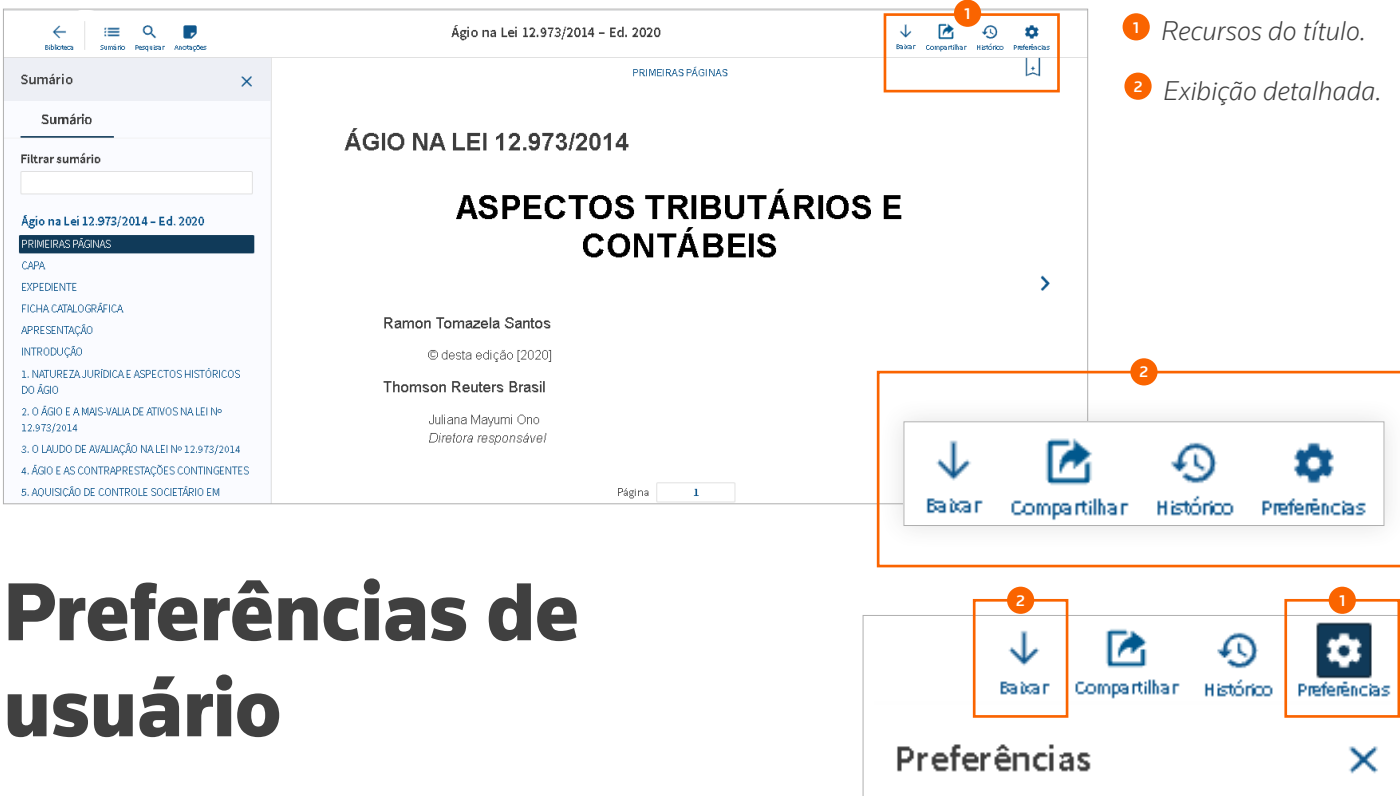

Em um título, acesse suas preferências de usuário selecionando o ícone de engrenagem no canto superior direito da tela. As opções de idioma, fonte, tamanho do texto, espaçamento entre linhas, esquema de cores e navegação de página são todas personalizáveis. Nas preferências de usuário, você pode atribuir nomes de projeto a cada etiqueta de cor para organizar seu favoritos, notas e destaques por projeto da forma que mais lhe agradar.

### Download

Você pode baixar um título enquanto ele está sendo visualizado usando o botão 'Download' (Baixar) no canto superior direito da tela.

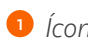

- Ícone de 'Preferências'.
- 2 Ícone de 'Download'.

| l |                                               |              |
|---|-----------------------------------------------|--------------|
|   | Preferências                                  | Preferências |
|   | l di om a<br>Português                        | >            |
|   | Fonte<br>Arial                                | >            |
|   | Tamanho do texto<br>Grande                    | >            |
|   | Espaçamento entre linhas<br>Normal            | >            |
|   | Cores<br>Claro                                | >            |
|   | Navegação na página<br>Icones sempre visíveis | >            |
|   | Renomear etiquetas coloridas                  |              |
|   |                                               | Sair         |
|   |                                               |              |

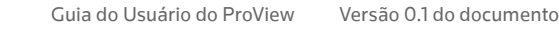

16

#### **Características do título**

### **Recurso Compartilhar**

O recurso Compartilhar permite que você compartilhe facilmente o conteúdo, criando um link a ser compartilhado com outro usuário do ProView.

No ícone (Compartilhar), selecione a opção (Compartilhar link). O ProView fornece um resumo da localização do conteúdo dentro do título, além do link. Compartilhe o link por e-mail, mensagem de texto ou com outros aplicativos no seu dispositivo. O destinatário do link simplesmente toca ou seleciona o link para abrir o título da seção referenciada. Os destinatários do link devem ser usuários do ProView e ter acesso ao mesmo título.

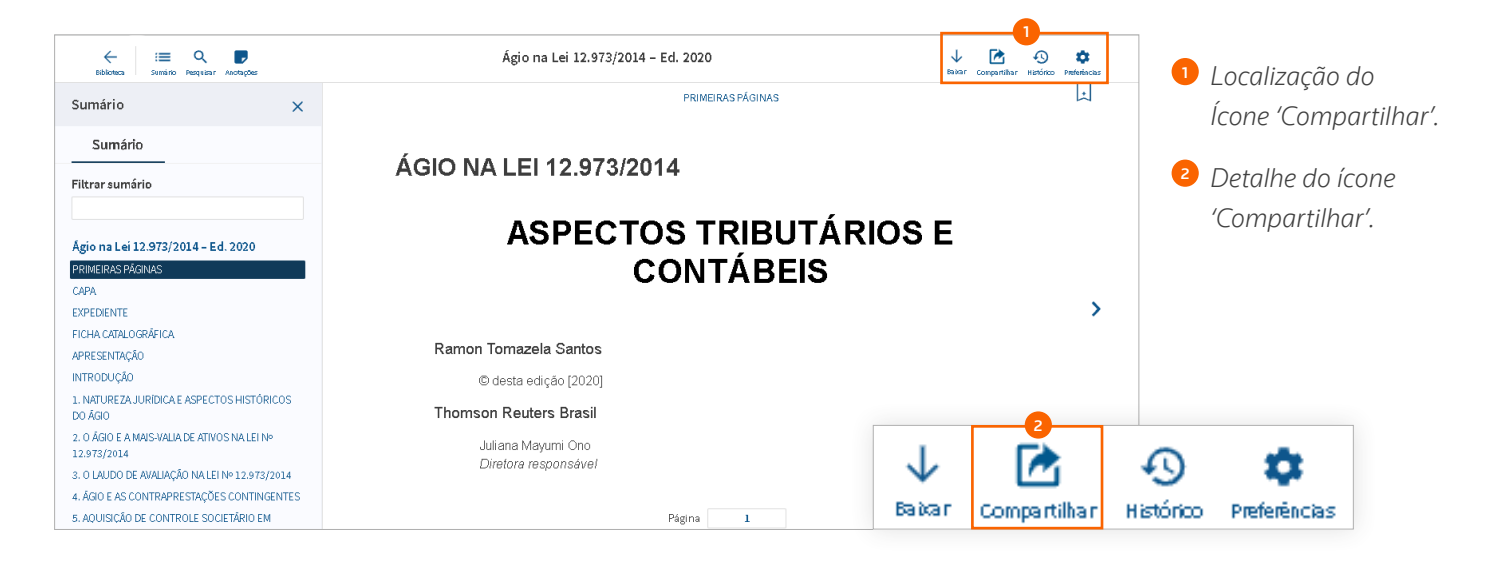

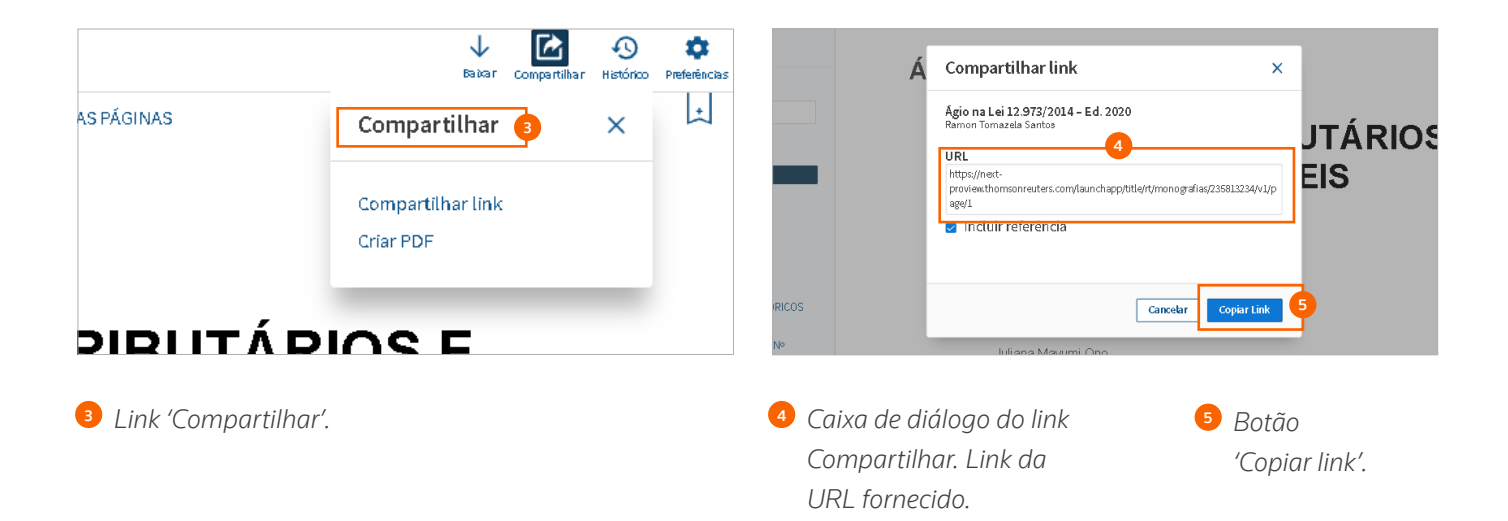

## Usando o Sumário

Selecionar '+' à esquerda do título amplia a seção e selecionar '-' reduz a seção.

Use a caixa de filtro na parte superior do painel do sumário para pesquisar palavras-chave nos títulos das seções do sumário.

Selecionar o ícone à direita do título exibe a localização do título na hierarquia.

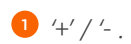

2 Caixa de filtro.

| Samano                                                 |                                                     |                                    |                        | ^  |
|--------------------------------------------------------|-----------------------------------------------------|------------------------------------|------------------------|----|
| Sumári                                                 | 0                                                   |                                    |                        |    |
| Filtrar sum:                                           | ário                                                |                                    |                        |    |
| Ação Civil F                                           | ública - E                                          | d. 2020                            |                        |    |
| PRIMEIRAS PÁG                                          | GINAS                                               |                                    |                        |    |
| CAPA                                                   |                                                     |                                    |                        |    |
| FICHA CATALO                                           | GRÁFICA                                             |                                    |                        |    |
| EXPEDIENTE                                             |                                                     |                                    |                        |    |
| DEDICATÓRIA                                            |                                                     |                                    |                        |    |
| APRESENTAÇÃ                                            | io, APÔS 357                                        | anos                               |                        |    |
| + PARTEI-R                                             | EMINISCÊNC                                          | IAS                                |                        |    |
| + PARTE II - II<br>INSTRUMEI<br>RELACIONA<br>TRANSINDI | NQUÉRITO CI<br>NTOS EXTRA<br>(DOS À TUTE<br>VIDUAIS | IVIL E OUT<br>PROCESS<br>LA DE INT | ROS<br>UAIS<br>ERESSES |    |
| + PARTE III - /                                        | AÇÃO CIVIL P                                        | ÚBLICA: T                          | EORIA GER              | 4L |
| + PARTE IV -/<br>PRÁTICA                               | AÇÃO CIVIL P                                        | ÚBLICA: A                          | PLICAÇÃO               |    |
| + PARTE V - D                                          | ESAFIOS E F                                         | PERSPECT                           | IVAS                   |    |
| + ANEXOS                                               |                                                     |                                    |                        |    |

### Filtrar o índice

Você também pode filtrar o índice. Os termos do índice correspondentes serão exibidos conforme você digita. Selecionar uma seção específica vai levá-lo para essa página.

| + Regular Anoraçãos                                                                                                    | Ação Civil Pública - Ed. 2020 ↓                                                                                                    | Conpartilhar Histórico Pre             | Adicione o seu term | 10. |
|----------------------------------------------------------------------------------------------------|----------------------------------------------------------------------------------------------------|----------------------------------------|---------------------|-----|
| Sumário ×                                                                                                    | PRIMEIRAS PÁGINAS                                                                                                    |                                        |                     |     |
| Sumário<br>Filtrar sumário                                                                                                    | AÇÃO CIVIL PÚBLICA                                                                                                    |                                        |                     |     |
| Ação Civil Pública - Ed. 2020<br>Primeiras Ráginas                                                                                                    | Após 35 anos                                                                                                    |                                        |                     |     |
| CAPA<br>FICHA CATALOGRÀFICA<br>EXPEDIENTE                                                                                                    | Coordenação                                                                                                    |                                        |                     |     |
| DEDICATÓRIA<br>APRESENTAÇÃO, APÓS 35 ANOS                                                                                                    | Edis Millare<br>Thomson Reuters Brasil                                                                                                    |                                        | >                   |     |
| + PARTE I - REMINISCÊNCIAS<br>+ PARTE II - INQUÉRITO CIVIL E OUTROS<br>INSTRUMENTOS EXTRAPROCESSUAIS<br>RELACIONADOS À TUTELA DE INTERESSES<br>TRANSINDIVIDUAIS                                                                                                    | Juliana Mayumi Ono<br>Diretora responsável                                                                                                    |                                        |                     |     |
| + PARTE III - AÇÃO CIVIL PÚBLICA: TEORIA GERAL<br>+ PARTE IV - AÇÃO CIVIL PÚBLICA: APLICAÇÃO<br>PRÁTICA                                                                                                    | © desta edição [2020]                                                                                                    |                                        |                     |     |
| + PARTE V - DESAFIOS E PERSPECTIVAS<br>+ ANEXOS                                                                                                    | Av. Dr. Cardoso de Meio, 1855 – 13º andar - Vila Olimpia<br>CEP 04548-005, São Paulo, SP, Brasil                                                                                                    |                                        |                     |     |
|                                                                                                    | Página 1                                                                                                    |                                        |                     |     |
| et la constituir la constituir | Ação Civil Pública - Ed. 2020 ↓                                                                                                    | Compartilhar Histórico fred            | 2 Selecione a seção |     |
| Sumário X                                                                                                    | 4. INTERESSES DIFUSOS E DIREITO COLETINO                                                                                                    |                                        | específica.         |     |
| Sumário                                                                                                    | 4. Interesses Difusos e Direito Coletivo                                                                                                    |                                        | O ícone à direita   |     |
| interesse Limper                                                                                                    |                                                                                                    | (Autor)                                |                     |     |
| 7 resultados 4. INTERESSES DIFUSOS E DIREITO COLETIVO                                                                                                    | JOSÉ                                                                                                    | SARNEY                                 |                     |     |
| PARTE II – INQUÉRITO CIVILE OUTROS 178<br>INSTRUMENTOS EXTRAPROCESSUAIS                                                                                                    | Presidente do Brasil (1985-1990). Membro da Academia Brasileiro<br>                                                                                                    | a de Letras.                           | a localização       |     |
| RELACIONADOS A TUTELA DE INTERESSES<br>TRANSINDIVIDUAIS                                                                                                    | 1                                                                                                    |                                        | ao tituio na        |     |
| KIT LEKSÉS DIFUSOS E COLETIVOS: DO<br>COMPROMISSO DE ALUSTAMENTO DE<br>CONDUTA AO ACORDO DE NÃO PERSECUÇÃO CIVEL                                                                                                    | Em junho de 1925, foi assinado, na cidade de Genève, Suiça, um protocolo internacional proibindo o uso, na g<br>gases asfixiantes, tóxicos ou similares, armas químicas e bacteriológicas. Naquele día, a humanidade ganhou o<br>instrumento jurídico de defesa da natureza, mesmo no caso dos delírios de maior insanidade política do homem<br>guerra. | guerra, de<br>o primeiro<br>1, que é a | hierarquia.         |     |
| 6. DIREITO PROCESSUAL PENAL COLETIVO E A 199<br>TUTELA DOS BENIS JURDICOS PENAIS<br>COLETIVOS FUNDAMENTAIS: DIREITOS OU<br>INTERRESES DIFUSOS, OCUETIVOS E<br>INDIVIDUAIS HOMOSÉNEOS                                                                                                    | Precisamente, da degradação do ambiente, nasceu a consciência da prioritária necessidade de defendê-lo<br>homem, que, ironicamente, é o único predador das condições do meio em que vive e dos recursos naturais d<br>alimenta.                                                                                                    | o contra o<br>de que se                |                     |     |
| 11. ASSOCIAÇÃO E SUBSTITUIÇÃO ''#<br>PROCESSUAL NA TUTELA COLETIVA DOS<br>INTERESSES INDIVIDUAIS HOMOGÉNEOS                                                                                                    | De início, pessoas isoladas dedicaram-se ao debate e à defesa dos princípios universais do direito à preserv<br>bens naturais, diarte da costumeira e sempre tardia reação governamental, o que ser verificou e se verifica e<br>todos os países do mundo.                                                                                               | /ação dos<br>em quase                  |                     |     |
| 6. REFORMA ESTRUTURALE ''TH<br>EXPERIMENTALISMO NOS PROCESSOS DE<br>INTERESSE PÚBLICO                                                                                                    | –                                                                                                    |                                        |                     |     |

## Pesquisa online

Selecionar o ícone da lupa no cabeçalho abre o painel de pesquisa. Comece a digitar na caixa de pesquisa. O ProView suporta o seguinte:

- Pesquisa de termos-chave
- Pesquisa de frases (duas palavras separadas por um espaço será pesquisado como uma frase)
- Pesquisa de termos e conectores (conectores: & AND, | or, " " frase, % BUTNOT, /n e +n)

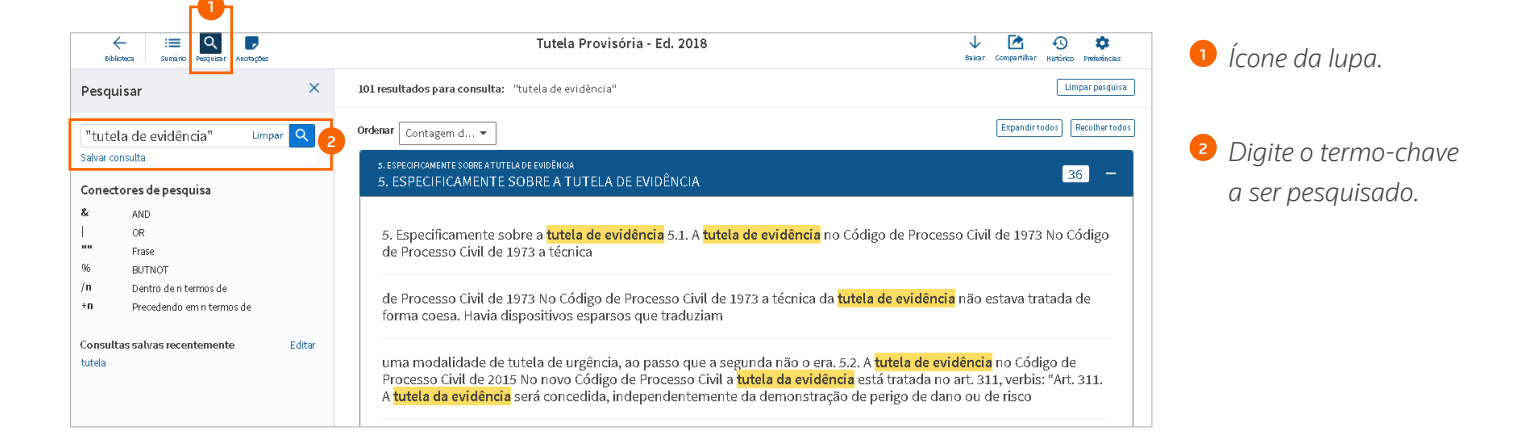

### Pesquisa offline

A pesquisa offline funciona de maneira diferente da pesquisa online. A pesquisa offline não usa os mesmos recursos e, portanto, haverá diferenças nos resultados da pesquisa ao pesquisar offline e online.

Funcionalidade da pesquisa offline:

- A pesquisa de termos e conectores é suportada
- O recurso de 'Stemização' é suportado (por exemplo, 'pesquisa' também retornará 'pesquisando', 'pesquisas', 'pesquisado', etc.)
- A pesquisa de frases não é suportada (se você inserir termos separados por espaços, os espaços são tratados como AND)
- A pesquisa de proximidade (/n e +n) não é suportada

### Navegando pelos resultados da pesquisa

Após realizar uma pesquisa de títulos, os resultados da pesquisa são exibidos no painel direito na ordem de contagem de ocorrências.

Você pode ver um recorte selecionando o '+' à direita da contagem de ocorrências ou selecionar o botão 'Expandir tudo' (Ampliar tudo) no canto superior direito da lista de resultados.

| Ebbloteca Sumário Pesquisar Aloctações                                                                                                    | Tutela Provisória - Ed. 2018                                                                                                    | 🔶 🛃 🚯 🛟<br>Bakar Compartilhar Histórico Preferincias                                                                                                    | <ol> <li>Pesquisar</li> </ol>                        |
|----------------------------------------------------------------------------------------------------|----------------------------------------------------------------------------------------------------|----------------------------------------------------------------------------------------------------|------------------------------------------------------|
| Pesquisar ×                                                                                                    | 2017 resultados para consulta: tutela                                                                                                    | Limpar pesquisa                                                                                                    | resultados.                                          |
| tutela     Umper     Q       Salver consulta     Conectores de pesquisa     A       Conectores de pesquisa     Salver consulta     Salver consulta       I     OR     I       I     OR     I       I     OR     I       I     OR     I       I     DENTOT     I       In     DENTO de nermos de     I       In     Precedendo em n termos de | Ordenar         Contagem d •          specificamente sobre atutela provisôriade urbémilia atutela cautelare a antecirição de tutela        specificamente sobre atutela provisôriade urbémilia atutela cautelare a antecirição de tutela          specificamente sobre atutela provisôria atutela cautelare a antecirição de tutela        eta atutela provisôria atutela provisôria de urbémilia atutela cautelare a antecirição de tutela          specificamente sobre atutelas de urbémica no novo cóbrico de processo civil        eta dubilização do DAS tutelas de urbémica no novo cóbrico de processo civil          Acutela Jurbiologoal provisôria        acoistitucional provisôria          acoistitucionalização do processo        acoistitucionalização do processo | Ergandirtodos         Recohertodos           RE A ANTECIFAÇÃO         662         +           .         521         +           .         354         +           .         104         + | Visto por<br>selecionando<br>+' ou 'Expana<br>tudo'. |
|                                                                                                    | BIBLIOGRAFIA<br>BIBLIOGRAFIA<br>5. ESPECIFICAMENTE SOBRE A TUTELADE EVIDÊNCIA<br>5. ESPECIFICAMENTE SOBRE A TUTELA DE EVIDÊNCIA<br>4. BREVES NOTAS SOBRE OTRITAMENTO A TUTELADE UNCÊNCIA NOCIDEFITO ESTRAMENTO<br>4. BREVES NOTAS SOBRE O TRATAMENTO DA TUTELA DE LIDCÊNCIA NO DIDEFITO ESTRA                                                                                                    | 90 +<br>88 +<br>NICELDO 72 +                                                                                                    |                                                      |

Para começar a revisar os resultados da pesquisa, selecione o texto do recorte e use as setas '<' '>' na parte superior do documento para navegar pelos termos da pesquisa.

Selecione o ícone do índice no cabeçalho para ver os resultados da pesquisa no painel do índice.

| Ebblioteca Semario esquisar Anotações                                                                                                    | Tutela Provisória - Ed. 2018 🗸 🖄 😔                                                                                                    | o Preferências |
|----------------------------------------------------------------------------------------------------|----------------------------------------------------------------------------------------------------|----------------|
| Sumário                                                                                                    | × ← Resultados ← 580 de 2017 > Pesquisa: tutela                                                                                                    | impar pesquisa |
| Sumário                                                                                                    | 3. ESPECIFICAMENTE SOBRE A TUTELA PROVISÓRIA DE URPAÇÃO DE TUTELA                                                                                                    |                |
| Filtrar sumário                                                                                                    | O raciocínio empregado pelo novo Código de Processo Civil, como já se disse, está<br>correto: a <b>tutela</b> cautelar é acessória das demais, de cunho satisfativo, daí por que não faz<br>sentido ser veiculada em processo autônomo.                                                                               | 1              |
| CAPA<br>FICHA CATALOGRÁFICA                                                                                                    | De qualquer forma, indo além da questão da autonomia, costuma-se afirmar que a cautelar<br>não possui um fim em si mesmo, devendo servir de instrumento para a garantia de outro<br>processo, dito principal. Nesse sentido, o <i>processo</i> cautelar sempre foi conhecido como                                     | •<br>•         |
| EXPEDIENTE<br>APRESENTAÇÃO DA COLEÇÃO                                                                                                    | Instrumento do instrumento, na medida em que o proprio processo cauteiar, enquanto instrumento, serve a outro processo, igualmente instrumental, dito principal (de conhecimento que executivo), este último, sim voltado à tutale do direito material 4 Que poutras pade-<br>puesentino.                             | >              |
| NOTA DO AUTOR<br>AGRADECIMENTO E APRESENTAÇÃO À 3.ª                                                                                                    | <ul> <li>Se affranza que processo cautas de atem do unero matema. Co, motos patavias, pode</li> <li>se affranza que processo cautaler é instrumental ao quadrado,<sup>5</sup> porquanto visa a preservar a<br/>utilidade e possibilidade da efetiva prestação da tutela jurisdicional que se busca noutro.</li> </ul> |                |
| EDIÇÃO<br>INTRODUÇÃO<br>1. A CONSTITUCIONALIZAÇÃO DO PROCESSO<br>2. A TUTELA JURISDICIONAL PROVISÓRIA<br>3. ESPECIFICAMENTE SOBRE A TUTELA<br>PROVISORIA DE URCÊNICIA: A TUTELA<br>CUTELAR E A ANTECIPAÇÃO DE TUTELA | processo, dito "principal".<br>Numa visão antecedente ao Código de Processo Civil de 2015, podia-se afirmar, portanto,<br>que o processo cautelar possuía uma característica notadamente instrumental. Porém, essa<br>instrumentalidade mostrava-se diferente daquela do processo de conhecimento ou execução,        | l              |

### Visualizando no índice

Selecionar o ícone do ou sumário permite que você veja a localização dos resultados da sua pesquisa no índice, permitindo identificar os resultados relevantes rapidamente.

| Herein Biblioteca Semárico Pesqueiar Arotações                                                                                                    |        | Tutela Provisória - Ed. 2018                                                                                                    | 🔶 蔖 📀<br>Bakar Compartilhar Histórico                                                                       | <b>D</b><br>Preferências | 1 'Visualizando |
|----------------------------------------------------------------------------------------------------|--------|----------------------------------------------------------------------------------------------------|----------------------------------------------------------------------------------------------------|--------------------------|-----------------|
| Sumário                                                                                                    | X (+ R | multados 🤇 580 de 2017 🖒 Pesquisa: tutela                                                                                                    | Lim                                                                                                    | npar pesquisa            | o sumário.      |
| Sumário                                                                                                    |        | 3. ESPECIFICAMENTE SOBRE A TUTELA PROVISÓRIA DE URPAÇÃO DE TUTELA                                                                                                    |                                                                                                    | ÷                        |                 |
| Filtrar sumário                                                                                                    |        | O raciocínio empregado pelo novo Código de Processo Civil, como<br>correto: a tutela cautelar é acessória das demais, de cunho satisfativo, da<br>sentido ser veiculada em processo autônomo.                                                                                                    | ) já se disse, está<br>aí por que não faz                                                                   |                          |                 |
| CAPA<br>FICHA CATALOGRÁFICA<br>EXPEDIENTE<br>APRESENTAÇÃO DA COLEÇÃO                                                                                                    |        | De qualquer forma, indo além da questão da autonomia, costuma-se afir<br>não possui um fim em si mesmo, devendo servir de instrumento para a<br>processo, dito principal. Nesse sentido, o <i>processo</i> cautelar sempre fo<br><i>instrumento do instrumento</i> , na medida em que o próprio processo<br>instrumento, serve a outro processo, igualmente instrumental, dito principal | rmar que a cautelar<br>a garantia de outro<br>ii conhecido como<br>cautelar, enquanto<br>I (de conhecimento | \$                       |                 |
| PREFÁCIO<br>NOTA DO AUTOR<br>AGRADECIMENTO E APRESENTAÇÃO À 3.ª<br>EDIÇÃO                                                                                                    |        | ou executivo), este último, sim, voltado à <mark>tutela</mark> do direito material. <sup>4</sup> Ou, nout<br>se afirmar que processo cautelar <i>é instrumental ao quadrado</i> , <sup>5</sup> porquanto<br>utilidade e possibilidade da efetiva prestação da <mark>tutela</mark> jurisdicional que<br>processo, dito "principal".                                                       | rras palavras, pode-<br>o visa a preservar a<br>e se busca noutro                                           |                          |                 |
| INTRODUÇÃO<br>1. A CONSTITUCIONALIZAÇÃO DO PROCESSO<br>2. A TUTELAJURISDICIONAL PROVISÓRIA<br>3. ESPECIFICAMENTE SOBRE A TUTELA<br>REVOUSÔRIA DE UREÓRICIA A TUTELA<br>CAUTELAR E A ANTECIPAÇÃO DE TUTELA |        | Numa visão antecedente ao Código de Processo Civil de 2015, podia-s<br>que o processo cautelar possuía uma característica notadamente instrum<br>instrumentalidade mostrava-se diferente daquela do processo de conhecim                                                                                                    | e afirmar, portanto,<br>ental. Porém, essa<br>nento ou execução,                                            |                          |                 |

### **Favoritos**

Para adicionar um favorito, selecione o ícone no canto superior direito e selecione a cor desejada. Para excluir o favorito, selecione o menu flutuante à direita do rótulo.

Selecione o 'x' no canto superior direito para fechar a janela pop-up.

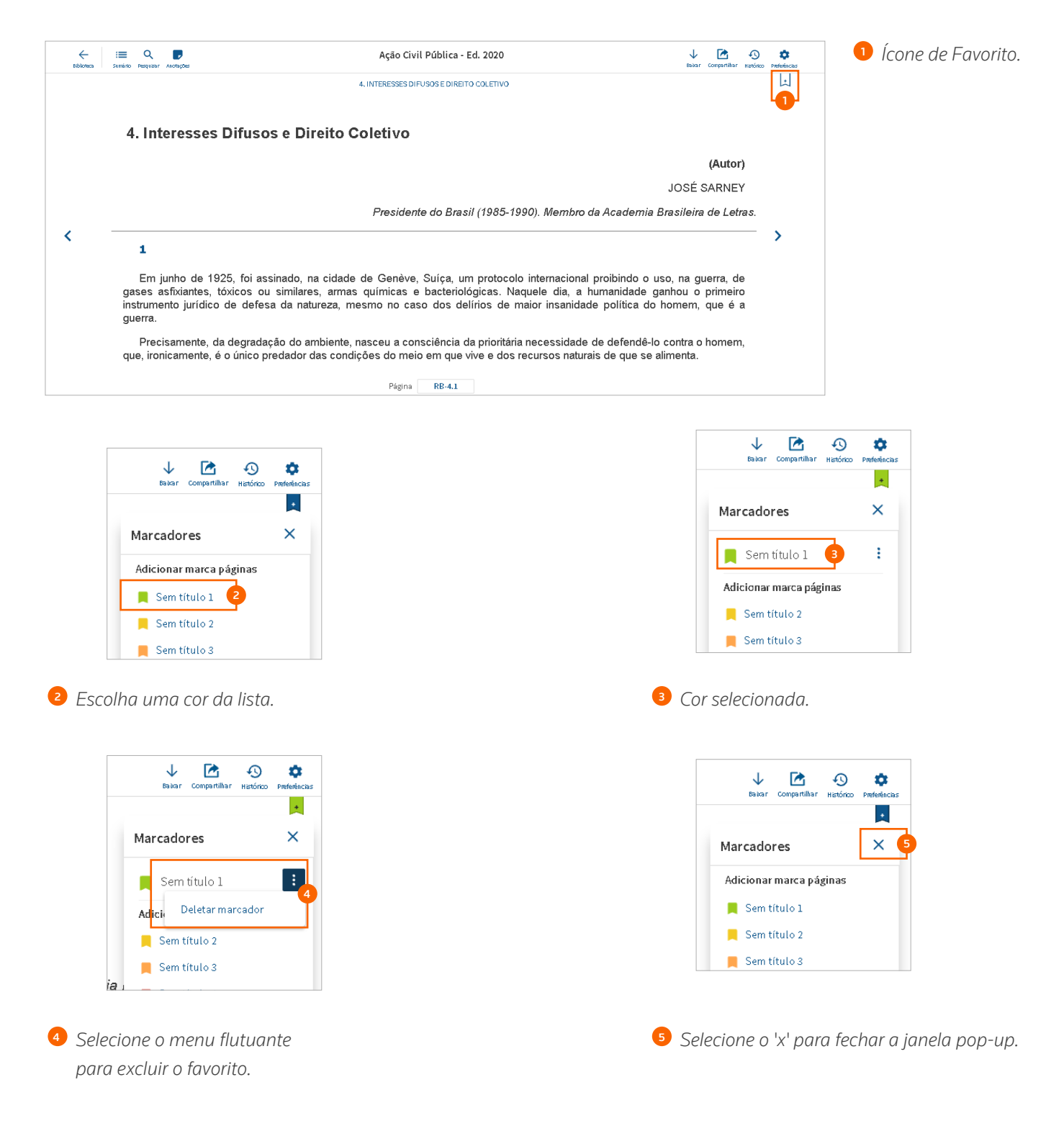

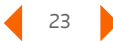

### Notas e destaques

Após selecionar o texto, uma janela pop-up é exibida. Selecione a cor desejada à direita de (Adicionar nota) para destacar o texto.

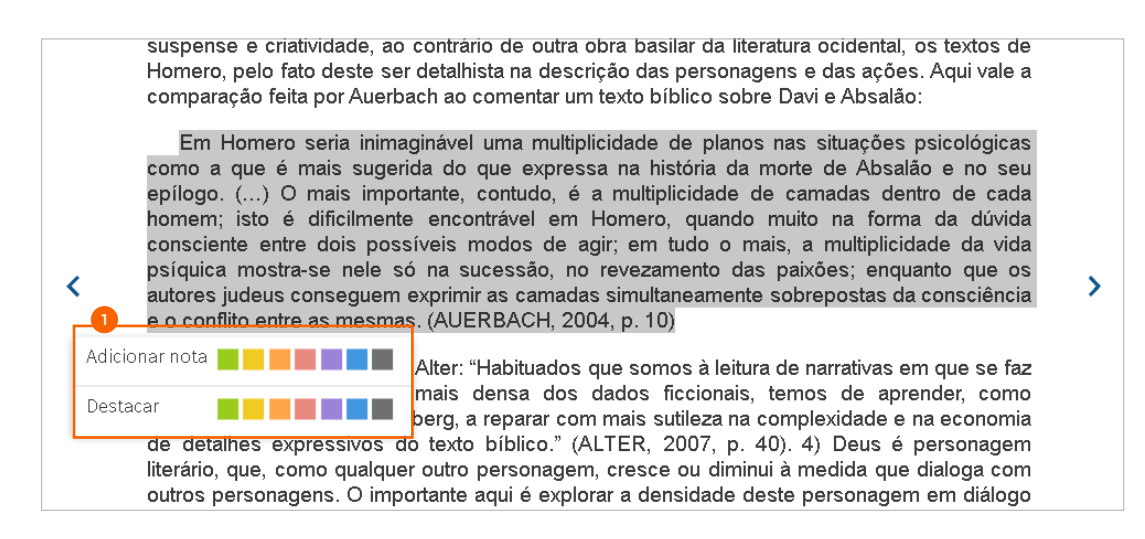

Após selecionar o texto, uma janela pop-up é exibida, na qual você pode inserir o texto e selecionar 'Salvar'. Um ícone de nota será exibido na margem.

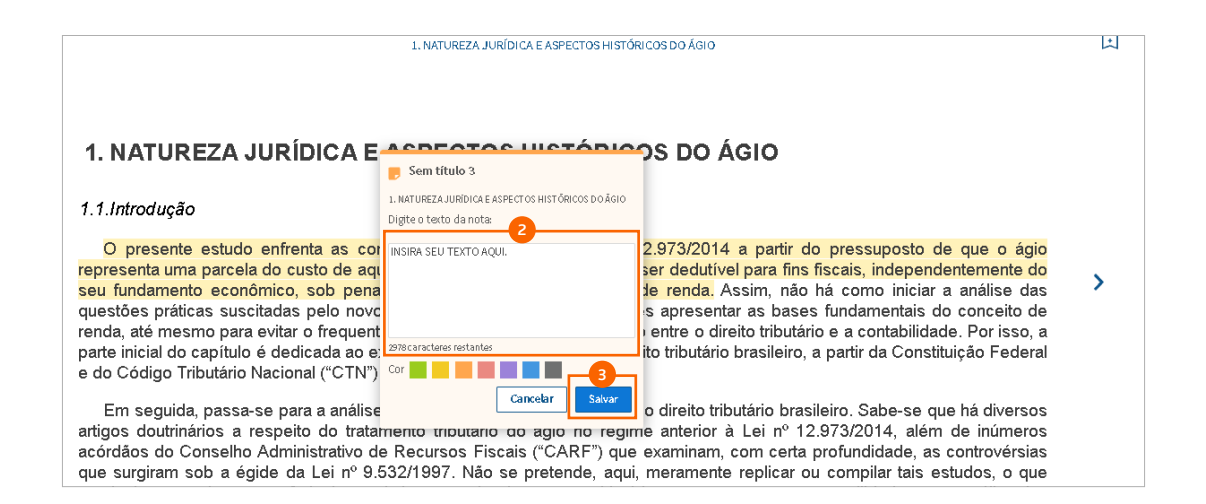

### Visualizando as anotações

Selecionar o ícone de nota na barra de cabeçalho do título abrirá o painel de anotações. A partir daqui, você pode filtrar as anotações por tipo ou cor do rótulo.

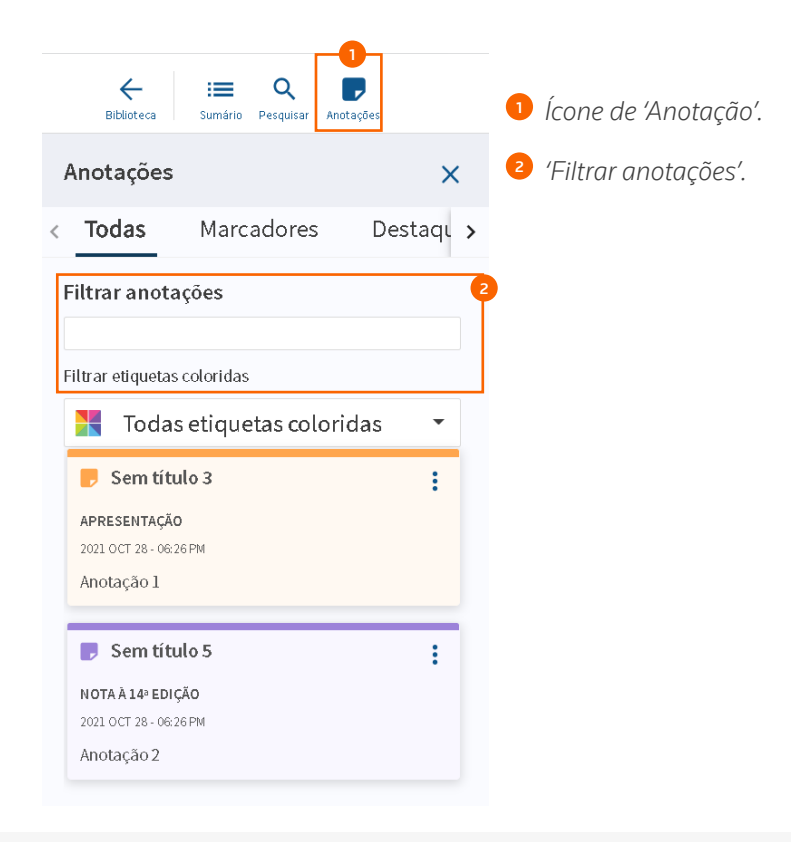

### Importar anotações

Para importar seus favoritos, notas e destaques de uma edição para a próxima, selecione a opção (Importar anotações) no menu flutuante do cartão de título.

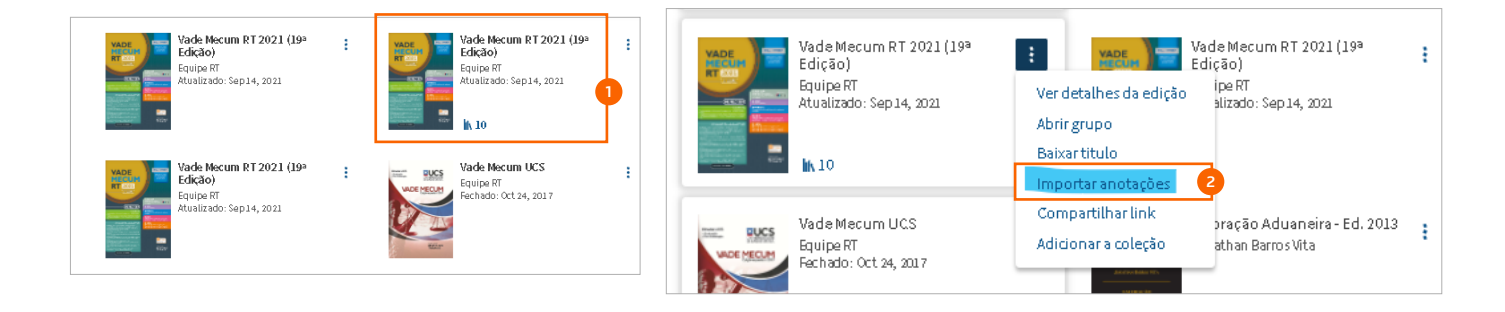

- Selecione o título da fonte na lista de títulos, selecionando o título na lista.
- Selecione no menu flutuante e selecione a opção 'Importar anotações'.

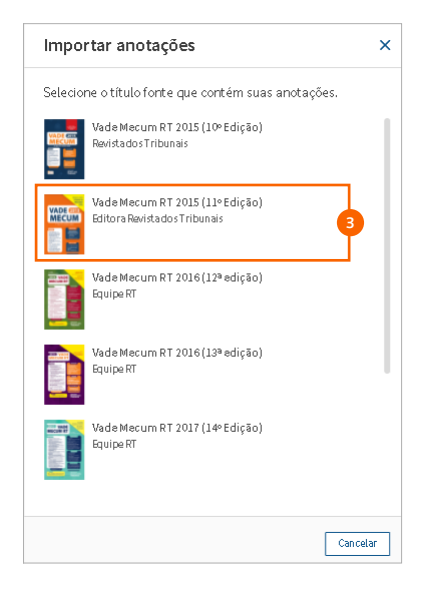

Selecione o título de destino.

X Todas as anotações serão importadas. Fonte: Vade Mecur RT 2020 (18º Edição) Ruipe RT Marcadores 2 Destaque 1 Nota Atvo: Vade Mecur RT 2021 (19º Edição) Equipe RT Vade Mecur RT 2021 (19º Edição) Guipe RT Cancelar (mportar

 Um resumo das anotações de origem e destino é fornecido.

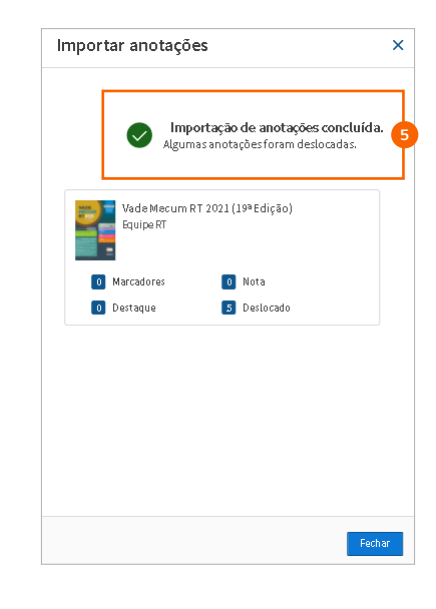

Selecione 'Importar' para receber uma mensagem de confirmação após a conclusão.

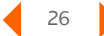

# Aproveite o ProView que você já conhece com o poder de fazer mais.

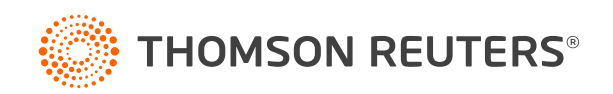